| UAM                               | INSTRUCCIÓN DETALLADA                         | Código<br>KDBIEC 04_01_07 | Versión<br>1.0 |  |
|-----------------------------------|-----------------------------------------------|---------------------------|----------------|--|
| Universidad Autónoma<br>de Madrid | Copia de seguridad de contactos, calendario y | Fecha: 22/07/2022         |                |  |
|                                   | tareas Outlook en Windows 10                  | Página 1 de 16            |                |  |

# Copia de seguridad de contactos, calendario y tareas Outlook en Windows 10

| Autores:<br>Unidad Técnica de Sonorte |                                   | Aprobado por:<br>Jefatura de la Unidad Técnica |
|---------------------------------------|-----------------------------------|------------------------------------------------|
| Informático                           | Fecha de redacción y publicación: | de Infraestructura de Equipos                  |
| Fecha de creación: 22/07/2022         | 22/07/2022                        | Centrales                                      |

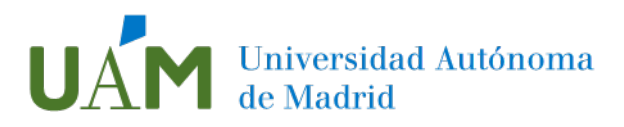

# ÍNDICE

| Índice                                                       |                     |
|--------------------------------------------------------------|---------------------|
| 1 Copia de seguridad de contactos, calendario y tareas Outle | ook en Windows 10 3 |
| Objetivo                                                     |                     |
| 2 Crear una copia de seguridad de contactos Outlook          |                     |
| 3 Restablecer la copia de seguridad de contactos en Outlool  | k 6                 |
| 4 Crear una copia de seguridad de calendario Outlook         | 7                   |
| 5 Restablecer la copia de seguridad de calendario en Outloc  | ok 9                |
| 6 Crear una copia de seguridad de Tareas Outlook             |                     |
| 7 Restablecer la copia de seguridad de Tareas Outlook        |                     |
| 8 Enlaces de ayuda                                           |                     |
| 9 Registro de cambios                                        |                     |

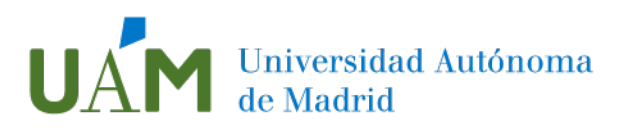

# 1 Copia de seguridad de contactos, calendario y tareas Outlook en Windows 10

#### Objetivo

Este manual tiene como objetivo proporcionar al usuario información detallada para poder completar la tarea de creación de una copia de seguridad de contactos, calendario y tareas Outlook en Windows 10.

Los archivos creados contendrán los datos de calendario, contactos y tareas del usuario que tuviera en su programa Outlook.

# 2 Crear una copia de seguridad de contactos Outlook

Realización de copia de seguridad.

2.1 Abra la aplicación Outlook y acceda a la pestaña Contactos:

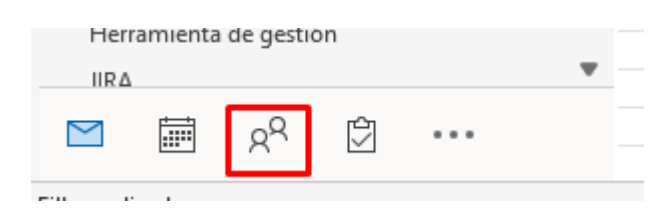

2.2 Haga clic en el menú Archivo en el submenú Abrir y exportar:

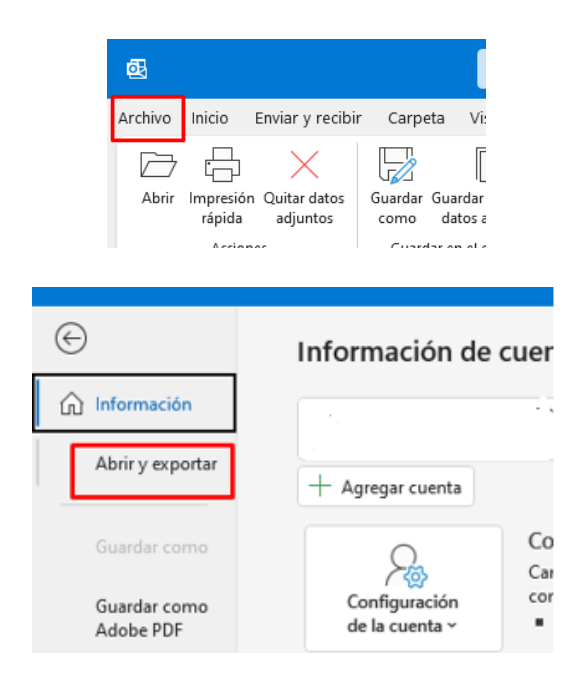

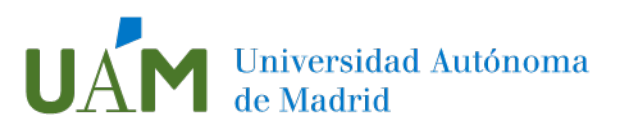

#### 2.3 Acceda a la opción Importar o exportar:

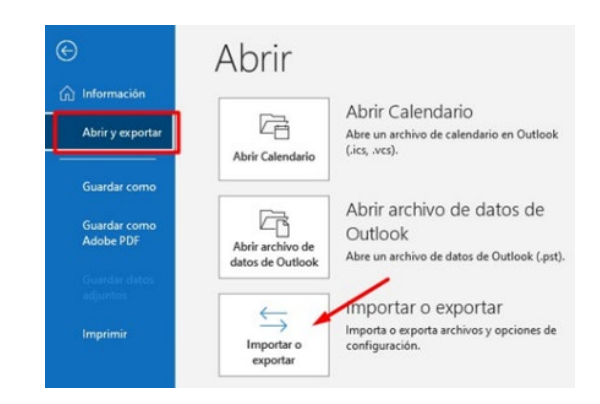

# 2.4 Siga las instrucciones del **Asistente** para exportar el archivo:

| Asistente para importar y exportar                                                                                                    |
|----------------------------------------------------------------------------------------------------|
| Elija la acción que desea ejecutar:         Exportar fuentes RSS a un archivo OPML         Importar de otro programa o archivo         Importar fuentes RSS des un archivo OPML         Importar fuentes RSS desde un archivo OPML         Importar fuentes RSS desde un archivo OPML         Importar fuentes RSS desde un alista de fuentes comunes         Importar run archivo de l'Calendar (.ics) o vCalendar (.vcs)         Importar un archivo vCard (.vcf)         Descripción         Exporta información de Outlook a un archivo para utilizarla en otros programas. |
| < Atrás Siguiente > Cancelar                                                                                                    |

## 2.5 Confirme el tipo de archivo (.pst)

| Exportar a un archivo |                                                                                                    |                 |                      |          |
|-----------------------|----------------------------------------------------------------------------------------------------|-----------------|----------------------|----------|
|                       | <u>C</u> rear un archivo de tipo:<br>Archivo de datos de Outlook (pst)<br>Valores separados por comas | <b></b>         |                      |          |
|                       |                                                                                                    | < <u>A</u> trás | Siguien <u>t</u> e > | Cancelar |

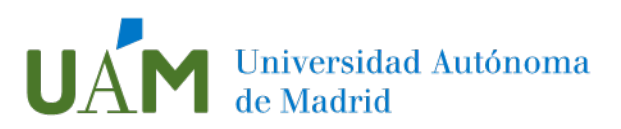

# 2.6 Elija la carpeta **Contactos** y confirme pulsando el botón **Siguiente**:

| Seleccione la carpeta para exportar: |        | - |          |
|--------------------------------------|--------|---|----------|
| Drafts                               | ^      |   |          |
| Trash                                |        |   |          |
| Archivo                              |        |   |          |
| autocontestacion                     |        |   |          |
| Borrador                             |        |   |          |
| Borradores                           |        |   |          |
| Calendario (Solo este PC)            |        |   |          |
| Diario (Solo este PC)                | ~      |   |          |
| ✓ Incluir subcarpetas                | Filtro | i |          |
|                                      |        |   | 1        |
|                                      |        |   | /        |
|                                      |        |   | <u> </u> |

2.7 En la siguiente pantalla elija la ubicación deseada del archivo y renómbrelo para poder encontrarlo más fácilmente.

| Exportar archivo de o          | latos de Outlook                                   |             | ×       |           |   |
|--------------------------------|----------------------------------------------------|-------------|---------|-----------|---|
|                                | Guardar el archivo exportado como:                 |             |         |           |   |
|                                | C:\Users\JD.7027550\Documents\Arch Examinar        |             |         |           |   |
|                                | Opciones                                           |             |         |           |   |
|                                | Reemplazar duplicados con los elementos exportados |             |         |           |   |
|                                | O Permitir la creación de duplicados               |             |         |           |   |
|                                | ○ No exportar elementos duplicados                 |             |         |           |   |
|                                |                                                    |             |         |           |   |
|                                |                                                    |             |         |           |   |
|                                |                                                    |             |         |           |   |
|                                |                                                    |             |         |           |   |
|                                |                                                    |             |         |           |   |
|                                |                                                    |             |         |           |   |
|                                |                                                    |             |         |           |   |
|                                |                                                    |             |         |           |   |
|                                | < Atrás Fir                                        | nalizar Can | celar   |           |   |
|                                |                                                    |             |         |           |   |
|                                |                                                    |             |         |           |   |
| Nombre de archivo: Contactos P | rueba                                              |             |         |           | 7 |
|                                |                                                    |             |         |           | 4 |
| Tipo: Archivos de              | datos de Outlook                                   |             |         | /         | ~ |
|                                |                                                    |             |         |           |   |
| · Ocultar corrector            | Herram                                             | nientas 👻   | Aceptar | Cancelar  |   |
| ocultar carpetas               | herain                                             |             | neeptai | Concertat |   |

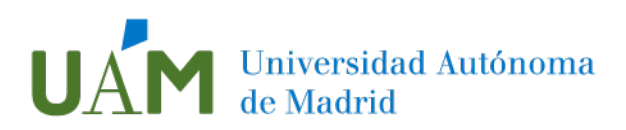

2.8 Elija la opción que más se ajuste a sus necesidades y finalice la exportación:

| Exportar archivo de datos de Outlook                                                                                                    | × |
|----------------------------------------------------------------------------------------------------|---|
| Guardar el archivo exportado como:<br>Ints:Archivos de Outlook/backup.pst Examinar<br>Opciones<br>Reemplazar duplicados con los elementos exportados<br>Permitir la creación de duplicados<br>No exportar elementos duplicados |   |
| < Atrás Finalizar Cancelar                                                                                                    |   |

# 3 Restablecer la copia de seguridad de contactos en Outlook

#### 3.1 Abra Outlook y diríjase directamente a Archivo

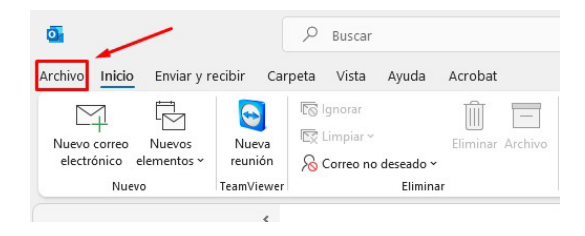

#### 3.2 Haga clic en Abrir y exportar -> Abrir archivo de datos de Outlook

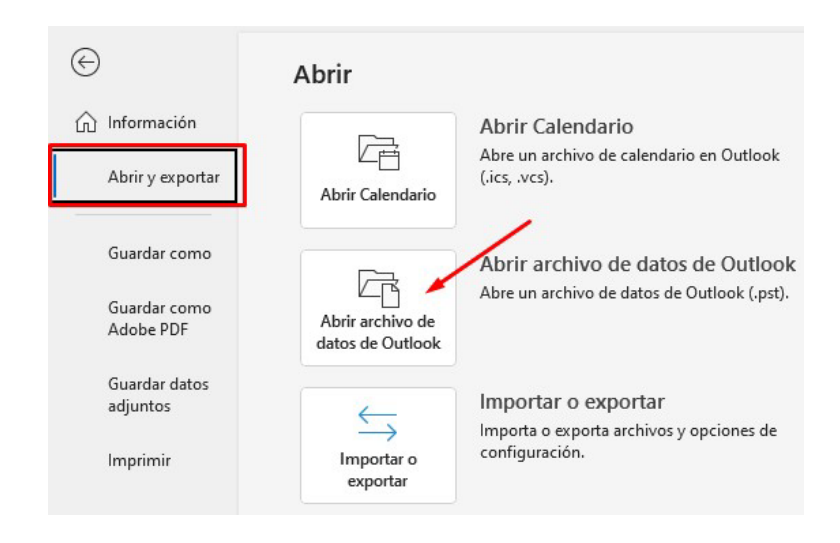

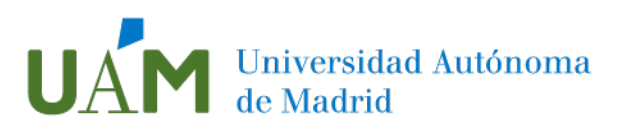

3.3 Seleccione el archivo con la extensión pts. guardado y pulse Aceptar:

| → ★ ↑ OneDrive - Personal → Documentos                                                                                                    |        | 5 V              | P     | Buscar en Docume | entos  |
|----------------------------------------------------------------------------------------------------|--------|------------------|-------|------------------|--------|
| rganizar 👻 Nueva carpeta                                                                                                    |        |                  |       | · · · ·          | •      |
| Documentos ^ Nombre                                                                                                    | Estado | Fecha de modific | ación | Тіро             | Tamaño |
| OWA funcionale ontactosPrueba.pst                                                                                                    |        | 21/07/2022 18:05 |       | Archivo de datos | 26     |
| Microsoft Outlool     OneDrive - Persor     Attachments                                                                                                    |        |                  |       |                  |        |
| Microsoft Outlool     OneDrive - Persor     Attachments     Documentos     Fotos                                                                                         |        |                  |       |                  |        |
| Microsoft Outlool     OneDrive - Persor     Attachments     Documentos     Fotos     Público                                                                             |        |                  |       | /                |        |
| Microsoft Outlool  OneDrive - Persor  Attachments  Documentos  Fotos  Público Varios UAm                                                                                 |        |                  |       | /                |        |
| <ul> <li>Microsoft Outlool</li> <li>OneDrive - Persor</li> <li>Attachments</li> <li>Documentos</li> <li>Fotos</li> <li>Público</li> <li>Varios UAm</li> <li>V</li> </ul> |        |                  |       | /                |        |

3.4 Se recomienda comprobar que sus contactos se han guardado y se visualizan correctamente en la aplicación.

# 4 Crear una copia de seguridad de calendario Outlook

4.1 Abra Outlook y aceda al icono del **calendario** situado en la parte inferior de la pantalla principal de Outlook:

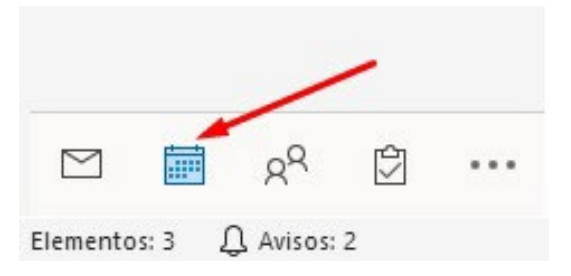

4.2 Haga clic en Archivo -> Guardar Calendario:

| $\odot$   |                       | Abrir                                |
|-----------|-----------------------|--------------------------------------|
| û Inf     | ormación              |                                      |
| Ab        | rir y exportar        | Abrir Calendario                     |
| Gu        | ardar como            |                                      |
| Gu<br>Ad  | ardar como<br>obe PDF | Abrir archivo de<br>datos de Outlook |
| Gu<br>adj | ardar datos<br>untos  |                                      |
| Gu<br>Ca  | ardar<br>Iendario     | Importar o exportar                  |
| lm        | primir                |                                      |

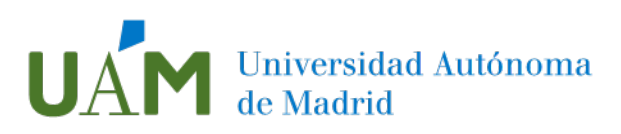

4.3 Seleccione la ubicación deseada para guardar el archivo y deje el nombre que viene por defecto:

| Nombre de archivo: | Calendario                                                          |              |              |     |         | 7        |   |
|--------------------|---------------------------------------------------------------------|--------------|--------------|-----|---------|----------|---|
| Tipo:              | Formato iCalendar (*.ics)                                           |              |              |     |         | `        | - |
|                    | usuario.prueba@uam.es<br>Calendario completo;<br>Detalles completos | Más opciones |              |     |         |          |   |
| ∧ Ocultar carpetas |                                                                     |              | Herramientas | - [ | Guardar | Cancelar |   |

4.4 Haga un clic en **Más opciones** donde deberá especificar el rango de fechas en **Calendario completo** y la opción **Detalles** en **Detalles completos**:

| rdar como           |                                           | ×        | Guardar como                                          |                                                                                                    |
|---------------------|-------------------------------------------|----------|-------------------------------------------------------|----------------------------------------------------------------------------------------------------|
| Especifique la info | rmación del Calendario que desea incluir. | 1        | Especifique la información<br>Rango de fechasi Calend | del Calendario que desea Induir.<br>ario completo 🗸                                                         |
| Rango de fechas:    | Calendario completo                       | ~        | Detailer                                              | Detailer completer                                                                                          |
|                     | Hoy<br>Mañana<br>Los próximos 7 días      |          |                                                       | Incluye la disponibilidad y los detalles completos de los<br>elementos del Calendario                       |
| Detalles:           | Los próximos 30 días                      |          | 8                                                     | solo disponibilidad                                                                                         |
|                     | Especificar fechas                        | los 🗸 I  | Avanzadas:                                            | "Provisional", "Trabajando en otro sitio" o "Fuera de la<br>oficina"                                        |
|                     |                                           |          |                                                       | Detalles limitados<br>Incluye solo la disponibilidad y los asuntos de los                                   |
|                     |                                           |          | 26                                                    | elementos del calendario                                                                                    |
| Avanzadas:          | Mostrar >>                                |          |                                                       | Detalles completos<br>Incluye la disponibilidad y los detalles completos de los<br>elementos del Calendario |
|                     | Aceptar                                   | Cancelar |                                                       |                                                                                                    |

4.5 Confirme con un clic en el botón Aceptar:

| Rango de fechas: | Calendario completo 🗸 🗸                                                                                     |
|------------------|----------------------------------------------------------------------------------------------------|
| Detalles:        | Detalles completos<br>Incluye la disponibilidad y los detalles completos de los<br>elementos del Calendario |
|                  |                                                                                                    |

4.6 Si aparece un mensaje de advertencia, confirme con la opción Si:

| Microsoft | t Outlook                                                                                                   | ×            |
|-----------|----------------------------------------------------------------------------------------------------|--------------|
|           | Se incluirá el calendario completo, incluidos todos os elementos pasados. ¿Desea incluir el calendario de t | odas formas? |

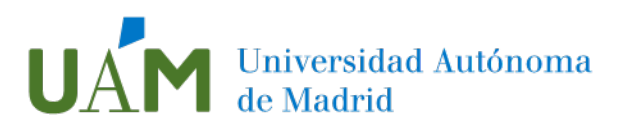

4.7 Finalice el proceso haciendo clic en la opción Guardar:

| Nombre de archivo:                   | Calendario usuario.prueba@uam.es.                                   | lics         |                                 |
|--------------------------------------|---------------------------------------------------------------------|--------------|---------------------------------|
| Tipo:                                | Formato iCalendar (*.ics)                                           |              |                                 |
|                                      | usuario.prueba@uam.es<br>Calendario completo;<br>Detalles completos | Más opciones |                                 |
| <ul> <li>Ocultar carpetas</li> </ul> |                                                                     |              | Herramientas 🔻 Guardar Cancelar |

# 5 Restablecer la copia de seguridad de calendario en Outlook

#### 5.1 Abra Outlook y diríjase al menú Archivo:

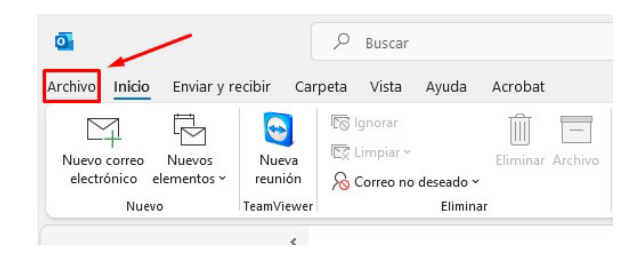

5.2 Haga clic en Abrir y exportar -> Abrir Calendario:

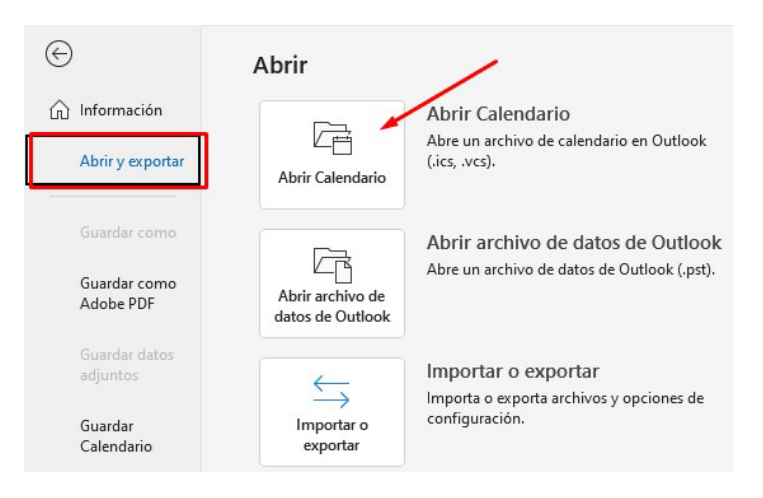

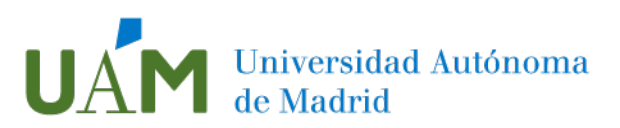

5.3 Elija la copia de su calendario creada anteriormente, y haga clic en Aceptar:

| a carpeta                              |        |                       |                   |        |  |
|----------------------------------------|--------|-----------------------|-------------------|--------|--|
| Nombre                                 | Estado | Fecha de modificación | Тіро              | Tamaño |  |
| 📛 Calendario usuario.prueba@uam.es.ics |        | 21/07/2022 16:43      | Archivo iCalendar | 42 KB  |  |
|                                        |        |                       |                   |        |  |
|                                        |        |                       |                   |        |  |
|                                        |        |                       |                   |        |  |
|                                        |        |                       |                   |        |  |
|                                        |        |                       |                   |        |  |
|                                        |        |                       |                   |        |  |
|                                        |        |                       |                   |        |  |
|                                        |        |                       |                   |        |  |
|                                        |        |                       |                   |        |  |
|                                        |        |                       |                   |        |  |
|                                        |        |                       |                   | /      |  |
|                                        |        |                       |                   | /      |  |
|                                        |        |                       |                   | /      |  |
| ,                                      |        |                       |                   | /      |  |

5.4 A continuación, aparecerá la notificación de Outlook que solicitará elegir el modo para abrir el calendario. Pulse **Importar**.

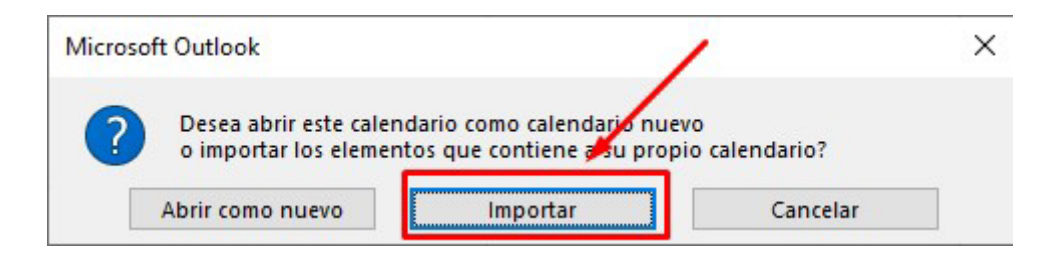

5.5 Podrá comprobar en su correo web si se ha guardado correctamente el calendario. Para ello, acceda a la pagina <u>https://correoweb.uam.es</u>

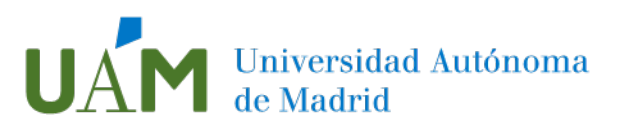

# 6 Crear una copia de seguridad de Tareas Outlook

- 6.1 Abra la aplicación Outlook y acceda a la pestaña Tareas:
  - Σ 🛱 χ<sup>Q</sup> 💟 ···· Filtro aplicado
- 6.2 Haga clic en el menú Archivo en el submenú Abrir y exportar:

| Archivo       Inicio       Em         Archivo       Inicio       Em         Abrir       Impresión       Q         rápida       Ascioner | viar y recibir Carpeta Via<br>viar y recibir Carpeta Via<br>uitar datos<br>adjuntos Guardar Guardar<br>como datos a<br>Cuardar on datos |
|----------------------------------------------------------------------------------------------------|----------------------------------------------------------------------------------------------------|
| C Información                                                                                                    | Información de cuer<br>+ Agregar cuenta                                                                                                 |
| Guardar como<br>Guardar como<br>Adobe PDF                                                                                               | Configuración<br>de la cuenta ~                                                                                                    |

6.3 Acceda a la opción Importar o exportar:

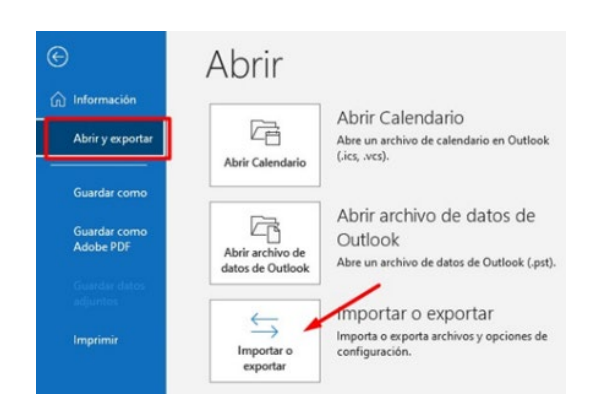

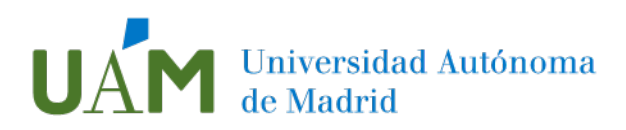

6.4 Siga las instrucciones del Asistente para exportar el archivo:

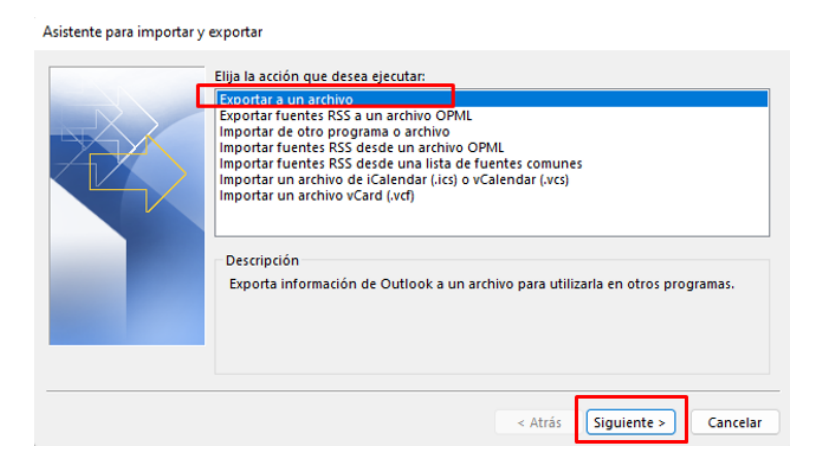

# 6.5 Confirme el tipo de archivo (.pst)

| Exportar a un archivo |                                                                                                    |                 |                      |          |
|-----------------------|----------------------------------------------------------------------------------------------------|-----------------|----------------------|----------|
|                       | <u>C</u> rear un archivo de tipo:<br><u>Archivo de datos de Outlook (,psti</u><br>Valores separados por comas |                 |                      |          |
|                       |                                                                                                    | < <u>A</u> trás | Siguien <u>t</u> e > | Cancelar |

6.6 Elija la carpeta Tareas y pulse Siguiente:

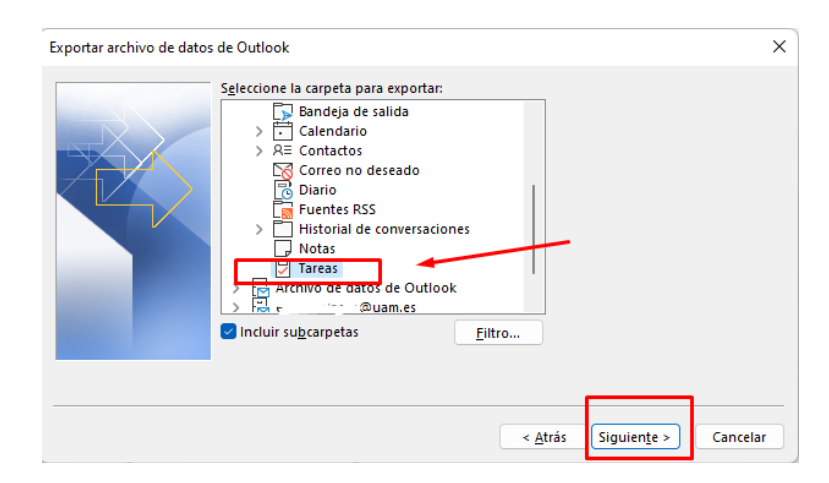

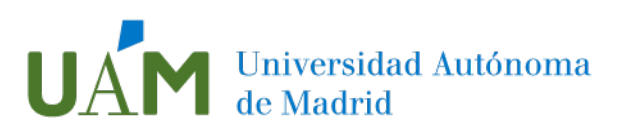

6.7 En la siguiente pantalla elija la ubicación deseada del archivo y renómbrelo para poder encontrarlo más fácilmente.

| Guardar el archivo exportado como:     |               |  |
|----------------------------------------|---------------|--|
| C:\Users\JD.7027550\Documents\Arch     | aminar        |  |
| Opciones                               |               |  |
| Reemplazar duplicados con los elemente | os exportados |  |
| O Permitir la creación de duplicados   |               |  |
| O No exportar elementos duplicados     |               |  |
|                                        |               |  |
|                                        |               |  |
|                                        |               |  |
|                                        |               |  |
|                                        |               |  |
|                                        |               |  |
|                                        |               |  |
|                                        |               |  |

Nombre su archivo y Acepte para guardar:

| Nombre de archivo:<br>Tipo:          | backup tareas outlook<br>Archivos de datos de Outlook |           |       |         |          | ~ |
|--------------------------------------|-------------------------------------------------------|-----------|-------|---------|----------|---|
| <ul> <li>Ocultar carpetas</li> </ul> | Ninguno                                               | Herramien | tas 💌 | Aceptar | Cancelar | ] |

6.8 No se recomienda crear la contraseña, deje los campos en blanco y confirme con el botón Aceptar:

| Crear archivo de dat | os de Outlook                  | × |
|----------------------|--------------------------------|---|
| Agregar contraseña   | opcional                       |   |
| Contraseña:          | 1                              |   |
| Repetir contraseña:  |                                |   |
| Guardar contras      | eña en su lista de contraseñas |   |

6.9 Elija la opción que más se ajuste a sus necesidades y finalice la exportación:

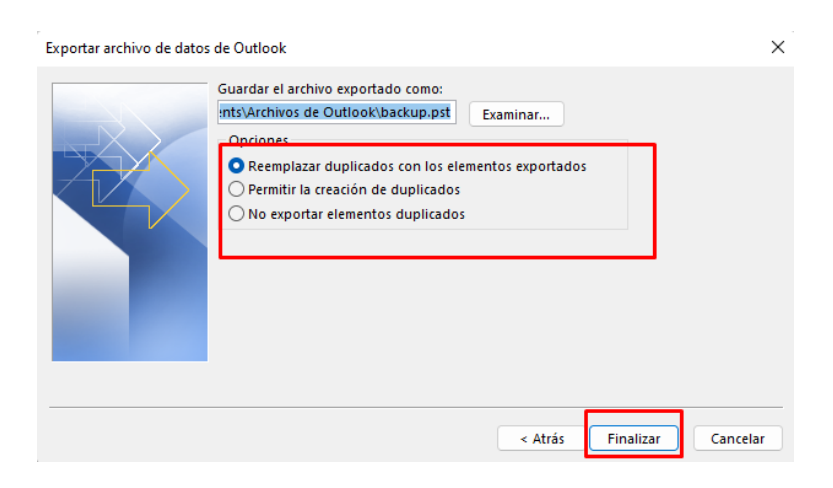

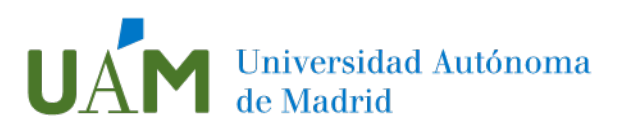

# 7 Restablecer la copia de seguridad de Tareas Outlook

#### 7.1. Abra Outlook y diríjase al menú Archivo:

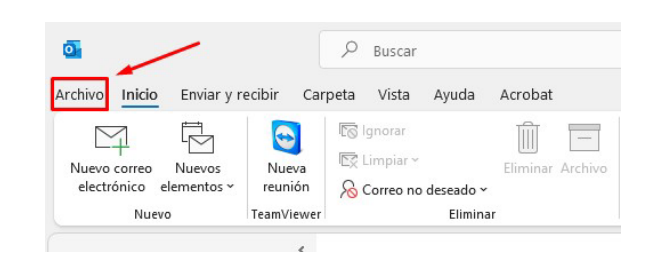

#### 7.2. Haga clic en Abrir y exportar -> Importar o exportar:

| ${igodot}$                | Abrir                                |                                                                             |
|---------------------------|--------------------------------------|-----------------------------------------------------------------------------|
| nformación                |                                      | Abrir Calendario                                                            |
| Abrir y exportar          | Abrir Calendario                     | Abre un archivo de calendario en Outlook<br>(.ics, .vcs).                   |
| Guardar como              |                                      | Abrir archivo de datos de Outlook                                           |
| Guardar como<br>Adobe PDF | Abrir archivo de<br>datos de Outlook | Abre un archivo de datos de Outlook ("pstj.                                 |
| Guardar datos             |                                      | Importar o ovportar                                                         |
| adjuntos                  | $\leftarrow$                         | Importar o exporta archivos y opciones de                                   |
| Imprimir                  | Importar o<br>exportar               | configuración.                                                              |
|                           | Carpeta de otro<br>usuario           | Carpeta de otro usuario<br>Abre una carpeta compartida con otro<br>usuario. |

7.3. Elija la opción Importar de otro programa o archivo:

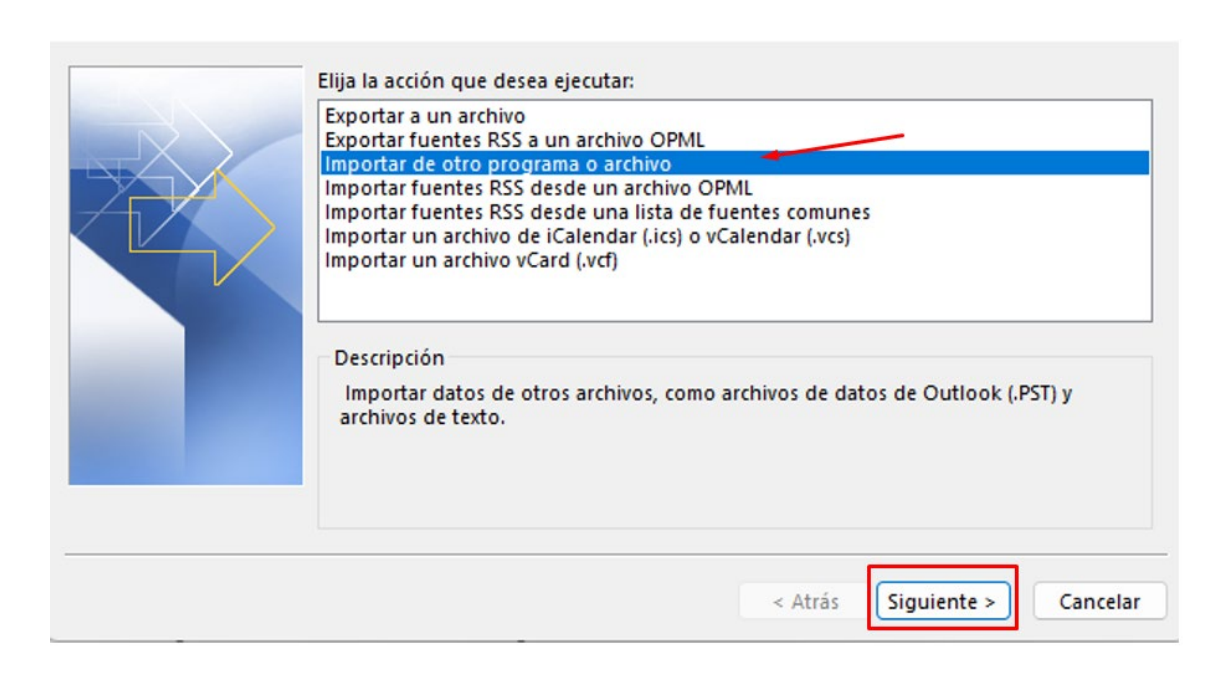

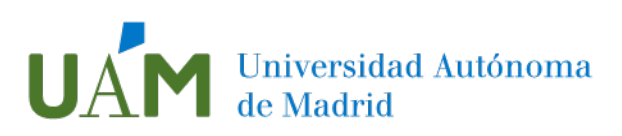

7.4. Elija la copia de tareas que ha creado anteriormente, y haga clic en Aceptar:

| Abrir archivos de datos de Outlook                                                                                                    |                 |                                     |                       |                     | )              |
|----------------------------------------------------------------------------------------------------|-----------------|-------------------------------------|-----------------------|---------------------|----------------|
| → → ↑ 🚞 « Usuarios                                                                                                    | > 2.222.22>     | Documentos > Archivos de Outlook    | ~ C                   | 🔎 Buscar en Arch    | iivos de Outlo |
| Organizar 🔻 Nueva carpeta                                                                                                    |                 |                                     |                       | ≣                   | - 💷 😗          |
| e 💼 etc. El construction de la construction de la |                 | Nombre                              | Fecha de modificación | Тіро                | Tamaño         |
| с 🔁 Си. — з                                                                                                    |                 | i backup tareas                     | 28/07/2022 11:34      | Archivo de datos    | 265 KB         |
| Esta annian                                                                                                    |                 | 🤨 backup                            | 28/07/2022 11:40      | Archivo de datos    | 1.631.361 KB   |
| Descargas                                                                                                    |                 | 🔁 Mi archivo de datos de Outlook(1) | 14/07/2022 11:41      | Archivo de datos    | 265 KB         |
| Documentos                                                                                                    | - I             |                                     |                       |                     |                |
| Escritorio                                                                                                    |                 |                                     |                       |                     |                |
| 🔀 Imágenes                                                                                                    |                 |                                     |                       |                     |                |
| 🕖 Música                                                                                                    |                 |                                     |                       |                     |                |
| Vídeos                                                                                                    |                 |                                     |                       |                     |                |
| 🖳 Disco local (C:)                                                                                                    |                 |                                     |                       |                     |                |
| Nombre de archive                                                                                                    | : backup tareas |                                     | ~                     | Archivos de datos d | e Outlook 🛛 🗸  |
|                                                                                                    |                 |                                     | Herramientas 🔻        | Abrir               | Cancelar       |

7.5. A continuación, aparecerá la notificación de Outlook que solicitará elegir la carpeta para importar Despliegue la opción que visualiza, para ver el archivo de tareas previamente guardado:

| XX | Archivo de datos de Outlook                |        |
|----|--------------------------------------------|--------|
|    | Incluir subcarpetas                        | Filtro |
|    | Importar elementos en la misma carpeta de: |        |

7.6. Seleccione la carpeta Tareas:

| V Archivo de datos de Outlook |  |
|-------------------------------|--|
| Elementos eliminados          |  |
| 🔁 Tareas                      |  |
|                               |  |
|                               |  |
|                               |  |

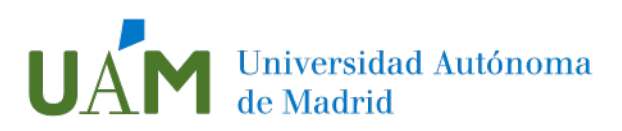

En la parte inferior de la misma pantalla despliegue el apartado **Importar** elementos en la misma carpeta de y seleccione su cuenta de correo institucional:

| Importar archivo de dato | s de Outlook                                                                                                    |         |
|--------------------------|----------------------------------------------------------------------------------------------------|---------|
|                          | S <u>e</u> leccione la carpeta para importar:<br>Fiend Archivo de datos de Outlook<br>I Elementos eliminados<br>Tareas |         |
|                          | <ul> <li>✓ Incluir subcarpetas</li> <li>Eil</li> <li>● Importar elementos en la misma carpeta de:</li> </ul>           | tro     |
|                          | Archivo de datos de Outlook<br>Licurciano @ag                                                                          |         |
|                          | Test shared Malibox < <u>A</u> trás Finalizar C                                                                        | ancelar |

Una vez seleccionadas las dos opciones, pulse botón Finalizar.

7.7. Las tareas únicamente se verán en la aplicación de escritorio Outlook una vez complete la importación del archivo.

# 8 Enlaces de ayuda

Abrir y cerrar Archivos de datos de Outlook (.pst)

https://support.microsoft.com/es-es/office/abrir-y-cerrar-archivos-de-datos-deoutlook-pst-381b776d-7511-45a0-953a-0935c79d24f2?ui=es-es&rs=es-es&ad=es

#### 9 Registro de cambios

| Fecha   | Versión | Motivo de cambio | Autor cambio |
|---------|---------|------------------|--------------|
| 14/6/22 | 1.0     | Redacción        |              |
|         |         |                  |              |
|         |         |                  |              |